## Serverdienste in Betrieb nehmen

## LB123-03

# **Adrian Bhend**

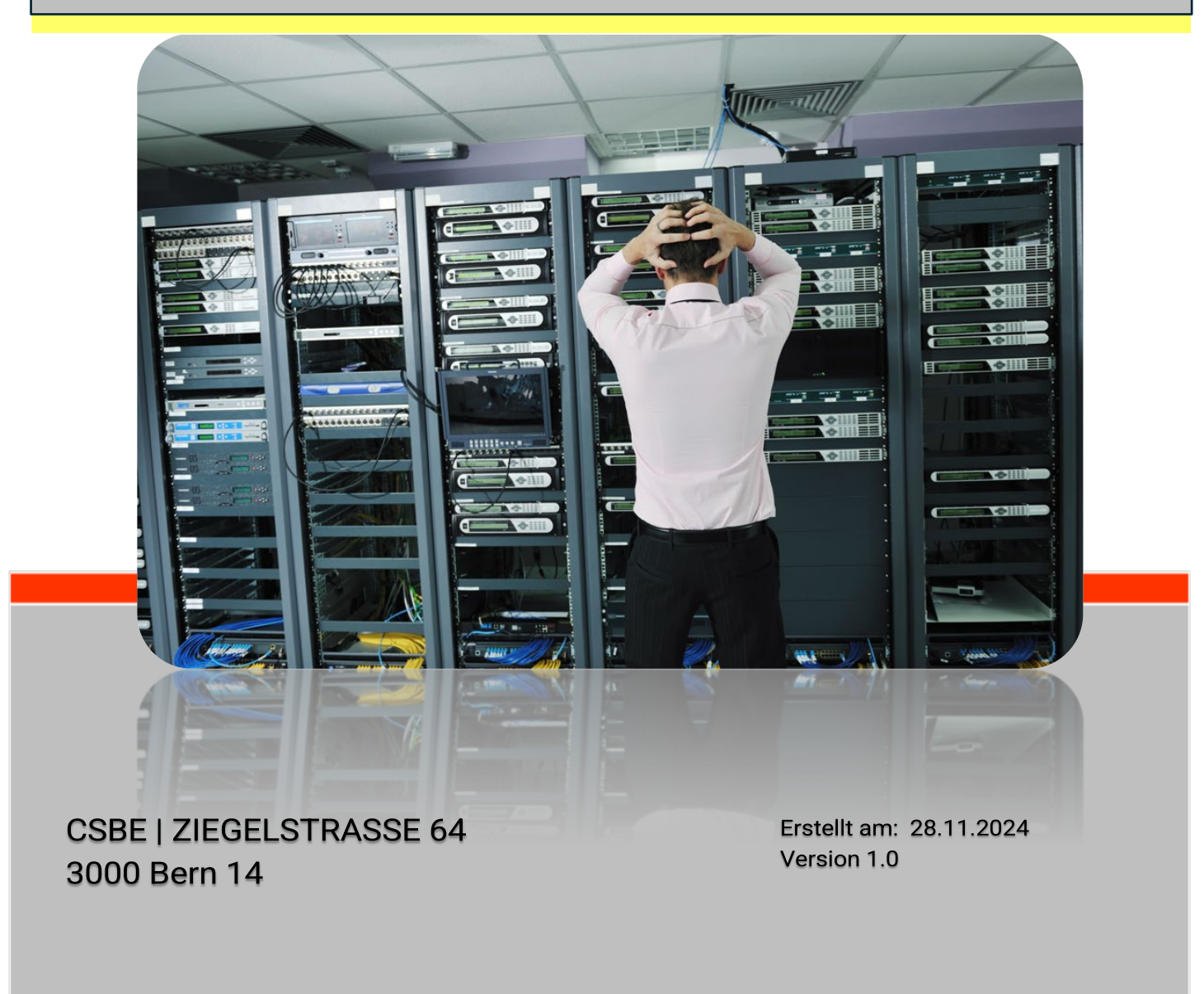

| Inhalt                                            | _   |
|---------------------------------------------------|-----|
| Einleitung                                        | 4   |
| 1. Informationen                                  | 5   |
| 1.1 Konten und Gruppen – Zugriff und Berechtigung | 5   |
| 1.2 Computer                                      | 6   |
| 1.3 Richtlinien                                   | 6   |
| 1.4 Drucker                                       | 6   |
| 1.5Laufwerke                                      | 6   |
| 1.6 VPN – Registry - DWORD                        | 6   |
| 1.7 Softwarepaket                                 | 6   |
| 1.8 Loginscript erstellen                         | 6   |
| 2. Planen – Zeitplan                              | 7   |
| 2.1 IP-Adresskonzept                              | 8   |
| 2.3 Benutzermatrix                                | 8   |
| 2.4 Inventarblatt                                 | 8   |
| 2.5 Freigabe                                      | 9   |
| 2.7 Loginscripte                                  | 9   |
| 3.Entscheiden                                     | 9   |
| 4. Realisieren                                    | .10 |
| 4.1 IpFire Installation                           | .10 |
| 4.2 Server konfigurieren                          | .10 |
| 4.3 Active Directory Domain Services einrichten   | .11 |
| Rollen installieren                               | .11 |
| Domänencontroller festlegen                       | .11 |
| 4.4 DNS konfigurieren                             | .12 |
| Forward Lookupzonen                               | .12 |
| Reverse Lookupzonen                               | .12 |
| nslookup                                          | .12 |
| 4.5 DHCP-Server konfigurieren                     | .13 |
| DHCP-Server autorisieren                          | .13 |
| DHCP-Server konfigurieren                         | .13 |
| 4.6 VPN                                           | .13 |
| Rolle installieren                                | .13 |
| RAS konfigurieren                                 | .13 |
| Benutzer erstellen                                | .14 |
| Remote Verbindung im Server aktivieren            | .14 |
| DWORD und Registry                                | .14 |

| INF 24 | 4 AdB ©                                           | 09.12.2024 |
|--------|---------------------------------------------------|------------|
| W      | /indows Firewall                                  | 14         |
| Re     | emote Verbindung im Client aktivieren             | 14         |
| 4.7    | Benutzer und Benutzergruppen                      | 15         |
| O      | U vorbereiten                                     | 15         |
| Er     | rstellen von OU1, OU2                             | 15         |
| us     | ser01-04                                          | 15         |
| ac     | dmin                                              | 15         |
| Gi     | ruppe erstellen                                   | 15         |
| М      | litglieder Hinzufügen                             | 15         |
| Be     | erechtigungen auf Ressourcen                      | 15         |
| Se     | erver Gruppen Richtlinien                         | 16         |
| 4.8    | Freigaben erstellen und Berechtigungen einrichten | 16         |
| О      | rdner Struktur                                    | 16         |
| Be     | erechtigung erteilen                              | 16         |
| Fr     | reigabe erstellen                                 | 16         |
| Ur     | nterschied Freigabe / NTFS – Berechtigung         | 16         |
| Ζι     | ugriff auf administrative Freigaben               | 16         |
| 4.9    | Gruppenrichtlinien                                | 17         |
| GI     | PO erstellen                                      | 17         |
| Co     | omputerrichtlinien für Scripts                    | 17         |
| С      | omputerrichtlinien für Passwörter                 | 17         |
| Be     | enutzerrichtlinien                                | 17         |
| GI     | PO für Domäne Verlinken Desktop Einstellungen     | 18         |
| G      | PO für die Systemsteuerung                        | 18         |
| W      | /idersprüchliche GPO im selben Container          | 18         |
| Ve     | ererbung                                          | 18         |
| Ve     | erebung uterbrechen                               | 18         |
| Ei     | instellungen überschreiben                        | 18         |
| Ve     | ererbung erzwingen                                | 18         |
| GI     | PO für das Kennwort                               | 18         |
| So     | oftwareverteilungspunkt (SDP) einrichten          | 18         |
| W      | /indows Installer (MSI) bereitstellen             | 18         |
| GI     | PO für ie Softwareverteilung anlegen              | 19         |
| 5.0    | Netzwerkdrucker einrichten                        | 19         |
| Dr     | rucker Installieren                               | 19         |
| Dr     | rucker Installieren                               | 19         |
| Dr     | rucker konfigurieren                              | 19         |

| INF 24                                                   | AdB ©                            | 09.12.2024 |
|----------------------------------------------------------|----------------------------------|------------|
| GPO erstellen, Drucker per GPO                           | zuordnen                         | 19         |
| 5.1 Loginscript übergeben                                |                                  | 20         |
| Batch installieren                                       |                                  | 20         |
| Batch Datei übergeben                                    |                                  | 20         |
| 5.2 Homelaufwerk erstellen                               |                                  | 20         |
| Homeverzeichnis erstellen, freig                         | eben und Berechtigung definier   | ren20      |
| Homeverzeichnis konfigurieren                            |                                  | 20         |
| 5.3 Moitoring (Überwachung)                              |                                  | 21         |
| Überwachung für den Zugriff au<br>Richtlinien aktivieren | f Dateien und Verzeichnisse in o | den<br>21  |
| Verzeichnis definieren, bei welcl                        | nem die Zugriffe überwacht wer   | rden21     |
| Protokolle einsehen                                      |                                  | 21         |
| Druckprotokoll aktivieren                                |                                  | 21         |
| 6. Kontrollieren                                         |                                  | 21         |
| 6.1 IpFire Kontrollieren                                 |                                  | 21         |
| 6.2 Server Kontrolle                                     |                                  | 21         |
| 6.3 ADDS-Kontrolle                                       |                                  | 22         |
| 6.4 DNS-Kontrolle                                        |                                  | 22         |
| 6.5 DHCP-Kontrolle                                       |                                  | 22         |
| 6.6 Benutzer Kontrollieren                               |                                  | 22         |
| 6.6 Berechtigung testen                                  |                                  | 22         |
| 6.7 GPO-Kontrollieren                                    |                                  | 23         |
| 6.8 Drucker kontrollieren                                |                                  | 23         |
| 6.9 Batch Datei Kontrollieren                            |                                  | 23         |
| 7.0 Homelaufwerk Kontrollieren                           |                                  | 23         |
| 8. Auswerten                                             |                                  | 24         |
| 8.1 Eingesetzte Softwareversione                         | n                                | 24         |
| 8.1.1 Windows Server 2019 Star                           | ıdard                            | 24         |
| 8.1.2 Eingesetzte Rollen:                                |                                  | 24         |
| 8.2.3 Windows 10 Pro                                     |                                  | 24         |
| 8.3.4 IPFire 2.27                                        |                                  | 24         |
| 8.4.4 SciTE Texteditor                                   |                                  | 25         |
| 8.2 Abhandlung über Windows Se                           | rver 2019                        | 25         |
| 8.3 Fazit                                                |                                  | 26         |
| Abbildungsverzeichnis                                    |                                  | 27         |
| Tabellenverzeichnis                                      |                                  | 27         |

## Einleitung

Diese Anleitung unterstützt Administratoren bei der Inbetriebnahme von Serverdiensten und dem Aufbau einer stabilen Domänenstruktur. Ziel ist ein zentralisiertes Netzwerkmanagement, das Benutzer und Ressourcen effizient verwaltet sowie die Sicherheit und Leistung steigert.

Der Fokus liegt auf der Implementierung einer Domänenstruktur zur Verwaltung von Benutzerkonten, Gruppen und Freigaben. Dazu werden Dienste wie Active Directory Domain Services (AD DS), DNS, DHCP und Gruppenrichtlinien eingerichtet, die eine sichere und effektive Arbeitsumgebung ermöglichen.

Wichtige Aufgaben umfassen die Bereitstellung von Gruppenlaufwerken für Teams sowie persönlichen Homelaufwerken für Benutzer. Letztere dienen der individuellen Datenspeicherung und fördern Vertraulichkeit. Zudem werden Benutzerprofile serverseitig gespeichert, damit Benutzer ihre Einstellungen an jedem Arbeitsplatz beibehalten können.

Ein weiterer Schwerpunkt ist die Automatisierung der Softwareverteilung. Der Server installiert Software-Pakete automatisch auf vernetzten Clients, spart Zeit und stellt sicher, dass alle Geräte einheitlich konfiguriert sind.

Die Dokumentation beschreibt die Erstellung einer leistungsfähigen Domänenstruktur mit zentraler Verwaltung, automatisierten Prozessen und einer sicheren, stabilen Netzwerkumgebung.

Diese Anleitung richtet sich an IT-Administratoren, die mit der Einrichtung von Servern und Netzwerken betraut sind. Schritt für Schritt werden die notwendigen Konfigurationen erläutert, sodass alle beschriebenen Ziele erfolgreich umgesetzt werden können. Jede Aufgabe wird mit einer klaren Struktur erklärt, um eine maximale Nachvollziehbarkeit und Umsetzbarkeit zu gewährleisten.

## 1. Informationen

nachname.local in einem Privaten Netzwerk der Klasse B mit der IP-Adresse 172.16.1.10 und der Subnetzmaske /24.

Es braucht drei Virtuelle Maschinen, einen Windows Server 2019, eine IpFire und eine Windows 10 Maschine.

| Gerät                | NIC <sup>1</sup> der VM                                      |
|----------------------|--------------------------------------------------------------|
| Client, Windows 10   | LAN-Segment green, IP- und DNS-Adresse automatisch beziehen. |
| Server, Windows 2019 | IP - und DNS-Adresse von der Firewall Manuell zuweisen.      |
| IP-Fire              | NAT und LAN-Segment green                                    |
|                      | Tabelle 1 -NIC                                               |

| Gerätetyp        | Name        | IP-Adresse   | Betriebssystem | Rolle          | Hardwaredetails   |
|------------------|-------------|--------------|----------------|----------------|-------------------|
| Server           | nachname10  | 172.16.1.10  | Windows Server | Domain         | 2x HDD (C: OS, D: |
|                  |             |              | 2019           | Controller     | Daten), 16 GB RAM |
| <b>Client-PC</b> | client01-04 | 172.16.1.101 | Windows 10     | Arbeitsstation | 8 GB RAM, 500 GB  |
|                  |             |              | Pro            |                | SSD               |
| Firewall         | ipfire01    | 172.16.1.1   | IPFire 2.27    | Firewall       | 4 GB RAM, 20 GB   |
|                  |             |              |                |                | HDD               |

Tabelle 2 – VM-Konfiguration

#### Folgende Dokumente sollten vorhanden sein oder werden erstellt:

| Namenskonzept                                                | Benutzerkonzept  |
|--------------------------------------------------------------|------------------|
| Freigabekonzept                                              | > Benutzermatrix |
| <ul> <li>Netzwerkplan logisch, sowie<br/>physisch</li> </ul> | Adresskonzept    |
| IP-Adresskonzept                                             |                  |
| Taballa 2 Üba                                                | raight           |

Tabelle 3 - Übersicht

### 1.1 Konten und Gruppen – Zugriff und Berechtigung

| Benutzername | Globale<br>Gruppe | Domänenlokale<br>Gruppe | Laufwerkzuordnung | OU                |
|--------------|-------------------|-------------------------|-------------------|-------------------|
| user01       | grp1              | DL_grp1                 | P: W:             | Passwort, Desktop |
| user02       | grp1              | DL_grp1                 | P: W:             | Passwort, Desktop |
| user03       | grp2              | DL_grp2                 | S: W:             | Passwort, System  |
| user04       | grp2              | DL_grp2                 | S: W:             | Passwort, System  |
| admin        | Admins            | DL_grp1,<br>DL_grp2     | P: S: W:          | Adminrechte       |

Tabelle 4 – Konten und Gruppen

<sup>&</sup>lt;sup>1</sup> Network interface Card

### 1.2 Computer

Client01- 04

#### 1.3 Richtlinien

- Die Benutzer sollen genötigt werden, ihre Kennwörter häufiger zu wechseln.
- > Es sollen weitere wichtige Kennwortoptionen implementiert werden.
- > Es soll verfolgt werden, wer auf wichtige Dateien zugreift.
- > Es soll verfolgt werden wer wichtige Dateien wann druckt.

#### 1.4 Drucker

- > Zugriff auf mehrere Drucker.
- > Den Drucker der Abteilung BH sichern.

#### 1.5Laufwerke

| Daten (D:) | (User 01, User 02, Admin) |  |  |  |  |  |  |  |
|------------|---------------------------|--|--|--|--|--|--|--|
| BH (D:)    | (User 03, User 04, Admin) |  |  |  |  |  |  |  |
| DB (D:)    | (Alle)                    |  |  |  |  |  |  |  |
|            |                           |  |  |  |  |  |  |  |

Tabelle 5 - Laufwerke

### 1.6 VPN – Registry - DWORD

HKEY\_LOCAL\_MACHINE\SYSTEM\CurrentControlSet\Services\PolicyAgent DWORD : AssumeUDPEncapsulationContextOnSendRule

#### 1.7 Softwarepaket

MSI-Paket scite-5.1.5x64.ms

#### 1.8 Loginscript erstellen

grp1.bat

net use P: \\nachname10.nachname.local\Daten /persistent:yes net use W: \\nachname10.nachname.local\DB /persistent:yes

grp2.bat net use S: \\nachname10.nachname.local\BH /persistent:yes net use W: \\nachname10.nachname.local\DB /persistent:yes

admin.bat net use P: \\nachname10.nachname.local\Daten /persistent:yes net use S: \\nachname10.nachname.local\DB /persistent:yes net use W: \\nachname10.nachname.local\BH /persistent:yes abgeschlossen

## 2. Planen – Zeitplan

28.11.2024

| Dee | Ashaitanakat                                          | Zeit       | Da         | uer        | Arbeitstag |   |            |   |  |  |   |   |            |   |   |   |   |   |   |          |   |            |    |
|-----|-------------------------------------------------------|------------|------------|------------|------------|---|------------|---|--|--|---|---|------------|---|---|---|---|---|---|----------|---|------------|----|
| Pos | Arbeitspaket                                          | in Stunden | Start      | Ende       |            | 1 |            | 2 |  |  | 3 | 4 |            | 5 | 6 |   |   | 7 | 8 | <u> </u> | 9 |            | 10 |
| 1   | Information                                           |            | Datum      | Datum      |            |   |            |   |  |  |   |   |            |   |   |   |   |   |   |          |   |            |    |
| 1.1 | Aufträge lesen                                        | 0.5        | 28.11.2024 | 28.11.2024 |            |   |            |   |  |  |   |   |            |   |   |   |   |   |   |          |   |            |    |
| 1.2 | Recherchieren Internet                                | 0.5-1      | 28.11.2024 | 28.11.2024 |            |   |            |   |  |  |   |   |            |   |   |   |   |   |   |          |   |            |    |
| 1.3 | Herdt Unterlagen lesen                                | 0.5-1      | 28.11.2024 | 28.11.2024 |            |   |            |   |  |  |   |   |            |   |   |   |   |   |   |          |   |            |    |
| 1.4 | Informieren über LBV                                  | 0.5        | 28.11.2024 | 28.11.2024 |            |   |            |   |  |  |   |   |            |   |   |   |   |   |   |          |   |            |    |
| 1.5 | Dozent Fragen                                         | 0.25       | 28.11.2024 | 28.11.2024 |            |   |            |   |  |  |   |   |            |   |   |   |   |   |   |          |   |            |    |
| 1.6 | Mitschüler fragen                                     | 0.25       | 28.11.2024 | 28.11.2024 |            |   |            |   |  |  |   |   |            |   |   |   |   |   |   |          |   |            |    |
| 2.  | Planung                                               |            |            |            |            | • | $\diamond$ |   |  |  |   |   |            |   |   |   |   |   |   |          |   |            |    |
| 2.1 | Zeitplanerstellen                                     | 1          | 29.11.2024 | 30.11.2024 |            |   | Ĩ          |   |  |  |   |   |            |   |   |   |   |   |   |          |   |            |    |
| 2.2 | Dokument Vorlage erstellen/bearbeiten                 | 1          | 29.11.2024 | 30.11.2024 |            |   |            |   |  |  |   |   |            |   |   |   |   |   |   |          |   |            |    |
| 2.3 | Was für Bilder verwende ich, wie setzte ich diese ein | 0.5        | 29.11.2024 | 30.11.2024 |            |   |            |   |  |  |   |   |            |   |   |   |   |   |   |          |   |            |    |
| 2.4 | Anordnung der Aufträge                                | 0.5        | 29.11.2024 | 30.11.2024 |            |   |            |   |  |  |   |   |            |   |   |   |   |   |   |          |   |            |    |
| 2.5 | Aufträge Planen, welche Informationen nutze ich.      | 1-2        | 03.11.2024 | 03.11.2024 |            |   |            |   |  |  |   |   |            |   |   |   |   |   |   |          |   |            |    |
| 2.6 | Imformationen und Planung, wie umsetzen               | 1-2        | 03.11.2024 | 03.11.2024 |            |   |            |   |  |  |   |   |            |   |   |   |   |   |   |          |   |            |    |
| 2.7 | Entscheiden, wie umsetzten                            | 1-2        | 03.11.2024 | 03.11.2024 |            |   |            |   |  |  |   |   |            |   |   |   |   |   |   |          |   |            |    |
| 2.8 | Realisieren, Kontrolieren und Auswerten wie umsetzen  | 1-2        | 03.11.2024 | 03.11.2024 |            |   |            |   |  |  |   |   |            |   |   |   |   |   |   |          |   |            |    |
| 3.  | Entscheiden                                           |            |            |            |            |   |            |   |  |  |   |   | $\diamond$ |   |   |   |   |   |   |          |   |            |    |
| 3.1 | Nutze die Vorlage von der Schule                      | 0.25       | 04.12.2024 | 04.12.2024 |            |   |            |   |  |  |   |   |            |   |   |   |   |   |   |          |   |            |    |
| 3.2 | Ratschläge des Dozenten nutzen                        | 0.25       | 04.12.2024 | 04.12.2024 |            |   |            |   |  |  |   |   |            |   |   |   |   |   |   |          |   |            |    |
| 3.3 | Hinw eise beachten                                    | 0.25       | 04.12.2024 | 04.12.2024 |            |   |            |   |  |  |   |   |            |   |   |   |   |   |   |          |   |            |    |
| 3.4 | Doku starten                                          | 1          | 04.12.2024 | 04.12.2024 |            |   |            |   |  |  |   |   |            |   |   |   |   |   |   |          |   |            |    |
| 3.5 | Wie Aufträge 01-13 in der Doku erfassen mit IPERKA    | 1          | 04.12.2024 | 04.12.2024 |            |   |            |   |  |  |   |   |            |   |   |   |   |   |   |          |   |            |    |
| 4.  | Realisieren                                           |            |            |            |            |   |            |   |  |  |   |   |            |   |   |   |   |   |   |          |   |            |    |
| 4.1 | Auftrag 03-04                                         | 1-2        | 05.12.2024 | 07.12.2024 |            |   |            |   |  |  |   |   |            |   |   |   | Ĭ |   |   |          |   |            |    |
| 4.2 | Auftrag 05-06                                         | 1-2        | 05.12.2024 | 07.12.2024 |            |   |            |   |  |  |   |   |            |   |   |   |   |   |   |          |   |            |    |
| 4.3 | Auftrag 06-07                                         | 1-2        | 05.12.2024 | 07.12.2024 |            |   |            |   |  |  |   |   |            |   |   |   |   |   |   |          |   |            |    |
| 4.4 | Auftrag 07-09                                         | 1-2        | 07.12.2024 | 08.12.2024 |            |   |            |   |  |  |   |   |            |   |   |   |   |   |   |          |   |            |    |
| 4.5 | Auftrag 10-13                                         | 1-2        | 08.12.2024 | 08.12.2024 |            |   |            |   |  |  |   |   |            |   |   |   |   |   |   |          |   |            |    |
| 5.  | Kontrollieren                                         |            |            |            |            |   | 1          |   |  |  |   |   |            |   |   |   |   |   |   |          |   | $\diamond$ |    |
| 5.1 | Auftrag 03-04                                         | 0.25-0.5   | 07.12.2024 | 07.12.2024 |            |   |            |   |  |  |   |   |            |   |   |   |   |   |   |          |   | 1          |    |
| 5.2 | Auftrag 05-06                                         | 0.25-0.5   | 07.12.2024 | 07.12.2024 |            |   | 1          |   |  |  |   |   |            |   |   |   |   |   |   |          |   |            |    |
| 5.3 | Auftrag 06-07                                         | 0.25-0.5   | 07.12.2024 | 07.12.2024 |            |   | 1          |   |  |  |   |   |            |   |   | 1 |   |   |   |          |   |            |    |
| 5.4 | Auftrag 07-09                                         | 0.25-0.5   | 08.12.2024 | 08.12.2024 |            |   | 1          |   |  |  |   |   |            |   |   | 1 |   |   |   |          |   |            |    |
| 5.5 | Auftrag 10-13                                         | 0.25-0.5   | 08.12.2024 | 08.12.2024 |            |   | 1          |   |  |  |   |   |            |   |   | 1 |   |   |   |          |   |            |    |
| 5.6 | Doku kontrollieren                                    | 0.25-0.5   | 08.12.2024 | 08.12.2024 |            |   | 1          |   |  |  |   |   |            |   |   | 1 |   |   |   | - [      |   |            |    |
|     | •                                                     |            |            |            |            |   |            |   |  |  |   |   |            |   |   |   |   |   |   |          |   | $\diamond$ |    |

Tabelle 6 - Zeitplan

#### 2.1 IP-Adresskonzept

Das Adresskonzept dient der Zuordnung und im Netzwerk, um eine übersichtliche Struktur zu erhalten die möglichst einfach zu verwalten ist

| Gerätetyp | Anzahl | Subnetz       | IP-Bereich       | Gateway    | DNS         |  |  |  |  |  |
|-----------|--------|---------------|------------------|------------|-------------|--|--|--|--|--|
| Server    | 1      | 172.16.1.0/24 | 172.16.1.10      | 172.16.1.1 | 172.16.1.10 |  |  |  |  |  |
| Clients   | 4      | 172.16.1.0/24 | 172.16.1.101-104 | 172.16.1.1 | 172.16.1.10 |  |  |  |  |  |
| Drucker   | 2      | 172.16.1.0/24 | 172.16.1.50-51   | 172.16.1.1 | 172.16.1.10 |  |  |  |  |  |
|           |        |               |                  |            |             |  |  |  |  |  |

Tabelle 7 - Adresskonzept

#### 2.3 Benutzermatrix

Laut Auftrag sind diese Vorgaben für eine Benutzermatrix zu nutzen. User greifen über Windows 10 auf den Server zu und werden bestimmten Laufwerken zugeordnet.

| Benutzername | Globale<br>Gruppe | Domänenlokal<br>e Gruppe | Laufwerkzuordnung | OU                |
|--------------|-------------------|--------------------------|-------------------|-------------------|
| user01       | grp1              | DL_grp1                  | P: W:             | Passwort, Desktop |
| user02       | grp1              | DL_grp1                  | P: W:             | Passwort, Desktop |
| user03       | grp2              | DL_grp2                  | S: W:             | Passwort, System  |
| user04       | grp2              | DL_grp2                  | S: W:             | Passwort, System  |
| admin        | Admins            | DL_grp1,<br>DL_grp2      | P: S: W:          | Adminrechte       |

Tabelle 8 - Benutzermatrix

### 2.4 Inventarblatt

Das Inventar Blatt orientiert über die Adressierung und gibt eine Übersicht über den Inhalt und den Aufbau der Virtuellen Maschinen sowie allen Gerätetypen.

| Gerätetyp       | Name        | IP-Adresse   | Betriebssystem         | Rolle                | Hardwaredetails                           |
|-----------------|-------------|--------------|------------------------|----------------------|-------------------------------------------|
| Server          | nachname10  | 172.16.1.10  | Windows<br>Server 2019 | Domain<br>Controller | 2x HDD (C: OS,<br>D: Daten), 16 GB<br>RAM |
| Client-PC       | client01-04 | 172.16.1.101 | Windows 10<br>Pro      | Arbeitsstation       | 8 GB RAM, 500<br>GB SSD                   |
| Netzwerkdrucker | printer1    | 172.16.1.50  | HP                     | Druckserver          | Schwarzweiss,<br>22 Seiten/min            |
| Firewall        | ipfire01    | 172.16.1.1   | IPFire 2.27            | Firewall             | 4 GB RAM, 20<br>GB HDD                    |
| Vierenschutz    | MS Defender | Windows      | Windows                | Antivirus            | Min.<br>Anforderung<br>Betriebssystem     |

Tabelle 9 - Inventarblatt

## 2.5 Freigabe

Die Freigabe dient zur Übersicht und Orientierung für die Berechtigungen auf den Laufwerken.

| D:\Daten     Daten     DL_grp1:<br>Lesen/Schreiben     DL_grp1: Ändern       D:\BH     BH     D:\BH BH     DL_grp2: Ändern       (Buchhaltung)     Lesen/Schreiben |                                |
|----------------------------------------------------------------------------------------------------|--------------------------------|
| D:\BH BH D:\BH BH DL_grp2: DL_grp2: Ändern                                                                                                    | Allgemeine Daten               |
| (Buchinaliung) Lesen/Schreiben                                                                                                    | Buchhaltungsdaten              |
| D:\DB DB DL_grp1/DL_grp2: DL_grp1/DL_grp2<br>(Datenbank) Lesen/Schreiben Ändern                                                                                    | : Gemeinsame<br>Datenbankdaten |

#### 2.7 Loginscripte

#### grp1.bat (user01 und user02)

net use D: \\bhend10.bhend.local\Daten /persistent:yes net use D: \\bhend10.bhend.local\DB /persistent:yes

#### grp2.bat (user03 und user04)

net use D: \\bhend10.bhend.local\BH /persistent:yes
net use D: \\bhend10.bhend10.bhend.local\DB /persistent:yes

#### admin.bat (admin)

net use D: \\bhend10.bhend.local\Daten /persistent:yes net use D: \\bhend10.bhend.local\DB /persistent:yes net use D: \\bhend10.bhend.local\BH /persistent:yes

## 3.Entscheiden

Ich entscheide mich dafür die Vorlagen aus der Planung zu übernehmen. Und da es in diesem Fall klare Vorgaben gibt, gibt es nicht viel mehr zu entscheiden.

## 4. Realisieren

### 4.1 IpFire Installation

VM-Starten und konfigurieren, 4 GB RAM, 20 GB HDD, IOS: ipfire-2.27.x86\_64-fullcore166 wie gewohnt in die VM laden und installieren, nach der Installation IpFire konfigurieren  $\rightarrow$  Tastaturbelegung  $\rightarrow$ Zeitzone  $\rightarrow$  Hostname  $\rightarrow$  Domainname  $\rightarrow$  Passwort definieren  $\rightarrow$  Typ der Netzwerkkonfiguration: RED+GREEN  $\rightarrow$  Netzwerkzuordnung: Zugewiesene Netzwerkkarten, erst ROT zuweisen, dann GREEN  $\rightarrow$  Adresseinstellungen: GREEN: Aus Konzept übernehmen, RED: DHCP markieren  $\rightarrow$  DHCP-Server Konfiguration: Nie, nie, nie, nie, nie, nie bei einem Server aktivieren.

#### 4.2 Server konfigurieren

Einrichten der grundlegenden Serverkonfiguration, einschliesslich der Zuweisung einer statischen IP-Adresse, Benennung des Servers, Hinzufügen zur Domäne und grundlegender Firewall-Einstellungen.

|                         |                        | Einstellung                                    | Beschreibu     | ng We      | rt          |
|-------------------------|------------------------|------------------------------------------------|----------------|------------|-------------|
| Windows Server starten, |                        | IP-Adresse                                     | Statische IF   | P- 172     | 2.16.1.1    |
| anmelden und lokaler    |                        |                                                | Adresse des    | ;          |             |
| Server wählen ir        | m Server               |                                                | Servers        |            |             |
| Manager.                |                        | Subnetzmaske                                   | Definiert das  | s 255      | 5.255.255.0 |
| Netzwerkadapte          | er öffnen,             |                                                | Subnetz        |            |             |
| (green) rechtskl        | ick                    | Standard-                                      | Adresse des    | s   172    | 2.16.1.1    |
| Eigenschaften I         | pv6                    | Gateway                                        | Routers        |            |             |
| deaktivieren, Ipv       | /4                     | DNS-Server                                     | Primärer DN    | S- 172     | 2.16.1.10   |
| auswählen und           | auf                    | Primär                                         | Server         |            |             |
| Eigenschaften k         | dicken,                | DNS-Server                                     | Sekundärer     | 172        | 2.16.1.1    |
| IP-Adresse und          | den DNS                | Sekundär                                       | DNS-Server     |            |             |
| konfigurieren.          |                        | DHCP aktiviert                                 | Ob DHCP        | Nei        | n           |
|                         |                        |                                                | aktiviert ist  |            |             |
|                         |                        | ISO für Vmware Tools Version 11 laden im       |                |            |             |
|                         |                        | virtuellen Laufwe                              | erk der VM un  | d installi | ieren.      |
| Tools und Upda          | tes                    | Im Server Manag                                | jer bei Lokale | Server a   | auf «Nur    |
|                         |                        | Updates mithilfe                               | von» klicke    | en. Und a  | abwarten    |
|                         |                        | ggf. neustarten.                               |                |            |             |
|                         |                        | Auf Computername Klicken dann auf Ändern.      |                |            |             |
| Serverbezeichnung       |                        | Name nach Vorgabe ändern (nachname10) dann     |                |            |             |
| ändern                  |                        | auf ok klicken. Dann schliessen. Server neu    |                |            |             |
|                         |                        | starten. Nach den Updates wäre mein Vorschlag. |                | Vorschlag. |             |
| Rolle                   | Beschreibung           |                                                | Status         | Anmerk     | kungen      |
| Windows                 | Schutz des Servers vor |                                                | Aktiviert      | Regelm     | lässige     |
| Defender                | Malware und anderen    |                                                |                | Update     | s und Scans |
| Antivirus               | Bedrohungen.           |                                                |                | konfigu    | riert       |

Tabelle 11 – Server Konfiguration

Jetzt ist ein guter Zeitpunkt, um ein Snapshot von der VM zu machen! Mit dem aktuellen Datum der Updates

#### 4.3 Active Directory Domain Services einrichten

Installation und Konfiguration von AD DS. Erstellung einer neuen Gesamtstruktur (Domäne) mit dem Namen nachname.local, Konfiguration der Funktionsebenen und Hinzufügen des ersten Domänencontrollers.

|                     | Servermanager $\rightarrow$ Verwalten $\rightarrow$ Rollen und                   |
|---------------------|----------------------------------------------------------------------------------|
| Rollen installieren | Features hinzufügen $\rightarrow$                                                |
|                     | zu Serverrollen navigieren $\rightarrow$ Active Directory-                       |
|                     | Domänendienste (AD DS) markieren, DHCP,                                          |
|                     | DNS, Druck- und Dokumentdienste markieren                                        |
|                     | $\rightarrow$ Features hinzufügen $\rightarrow$ bestätigen, weiter $\rightarrow$ |
|                     | Installieren. Server startet neu. ADDS, DNS                                      |
|                     | DHCP und Druckdienste sind installiert.                                          |
|                     | Nach Installation: DNS-Benachrichtigung                                          |
|                     | anklicken $\rightarrow$ Server zum Domänencontroller                             |
| Demänen eentreller  | heraufstufen $\rightarrow$ Neue Gesamtstruktur                                   |
| festlegen           | hinzufügen $\rightarrow$ nachname.local $\rightarrow$ Passwort                   |
|                     | festlegen →                                                                      |
|                     | Hinweise ignorieren $\rightarrow$ weiter $\rightarrow$ prüfen und                |
|                     | installieren. Server startet neu. ADDS ist                                       |
|                     | installiert                                                                      |

Tabelle 12 - ADDS

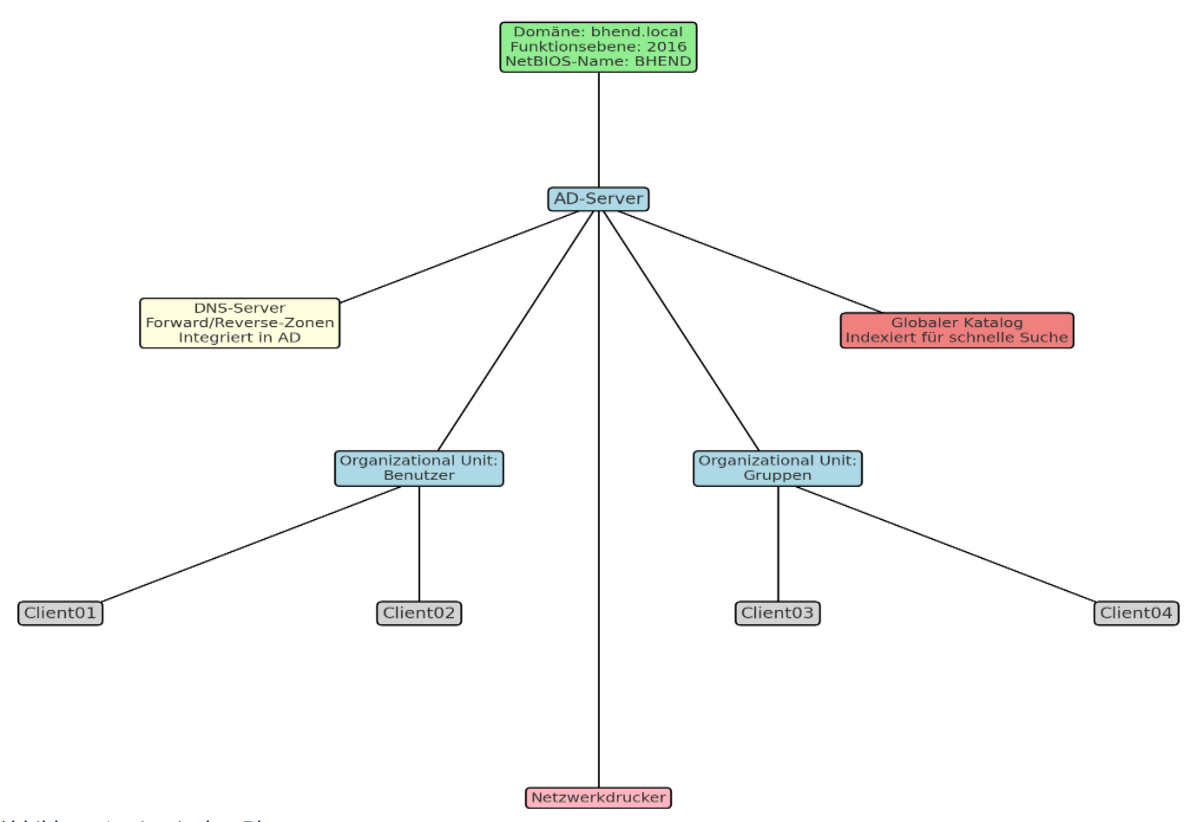

Abbildung 1 – Logischer Plan

### 4.4 DNS konfigurieren

Konfiguration des DNS-Servers, einschliesslich Forward-Lookupzonen und Reverse-Lookupzonen, um die Namensauflösung innerhalb der Domäne sicherzustellen. Eintragen von Host-A-Einträgen für Server und Clients.

| Server Manager $\rightarrow$ Tools<br>$\rightarrow$ DNS $\rightarrow$ Servernamen<br>expandieren,<br>Forward/Reverse Lookup<br>öffnen, rechtsklick auf<br>Server $\rightarrow$ Eigenschaften. | Stammhinweise: Root-Server-Einträge.                                                                                                    |
|----------------------------------------------------------------------------------------------------|----------------------------------------------------------------------------------------------------|
| Im Knoten nachname.local<br>sieht man die DNS-<br>Verwaltung mit Forward-<br>Lookupzonen, speziell für<br>die Zone bhend.local.                                                               | <ul> <li>SOA (Start of Authority): Gibt den<br/>primären Server der Zone an.</li> <li>NS (Nameserver): Zeigt den Nameserver<br/>für die Zone.</li> <li>A-Einträge (Host A): Zeigt IP-Adressen<br/>für Hostnamen (172.16.1.10 für<br/>bhend10)</li> </ul>                                                                                                    |
| Forward Lookupzonen                                                                                                    | nachname.local → Eigenschaften →<br>Registerkarte Allgemein: sichere und unsichere<br>Updates zulassen → Registerkarte<br>Zonenübertragung: zulassen markieren →<br>übernehmen und OK                                                                                                    |
| Reverse Lookupzonen                                                                                                    | Reverse-Lookupzonen $\rightarrow$ Neue Zone, Assistent<br>startet $\rightarrow$ weiter $\rightarrow$ Primäre Zone $\rightarrow$ weiter $\rightarrow$<br>in der Gesamtstruktur $\rightarrow$ weiter $\rightarrow$ lpv4 $\rightarrow$<br>weiter $\rightarrow$ 172.16.1 $\rightarrow$ weiter $\rightarrow$ Nicht sichere<br>und sichere Updates zulassen $\rightarrow$ weiter $\rightarrow$<br>Fertig stellen                                                                                                    |
| nslookup                                                                                                    | Lokale Server $\rightarrow$ IP-Adresse $\rightarrow$ NIC $\rightarrow$<br>Eigenschaften, iPv4 $\rightarrow$ Eigenschaften, DNS<br>ändern zu 172.16.1.10 und 172.16.1.1 $\rightarrow$ OK $\rightarrow$<br>schliessen<br>Server Manager $\rightarrow$ Tools $\rightarrow$ DNS $\rightarrow$<br>Servername $\rightarrow$ nslookup $\rightarrow$ exit eingeben $\rightarrow$<br>ipconfig /registerdns $\rightarrow$ ausführen $\rightarrow$ exit $\rightarrow$<br>nslookup<br>Standard-Server ist servename.nachname.local |

Tabelle 13 - DNS

#### 4.5 DHCP-Server konfigurieren

Einrichtung eines DHCP-Servers zur automatischen Zuweisung von IP-Adressen an Clients. Festlegen eines Adressbereichs, Reservierungen und Konfiguration von Optionen wie Gateway und DNS-Server.

| DHCP-Server autorisieren  | Servermanager → Benachrichtigung → DHCP-<br>Konfiguration abschliessen                                                                                                    |
|---------------------------|----------------------------------------------------------------------------------------------------|
| DHCP-Server konfigurieren | Server Manager $\rightarrow$ Tools $\rightarrow$ DHCP $\rightarrow$<br>Servername.nachname.local $\rightarrow$ lpv4 $\rightarrow$ Neuer<br>Bereich $\rightarrow$ Beschreibung $\rightarrow$ weiter $\rightarrow$<br>Adresskonzept nutzen, länge einstellen $\rightarrow$<br>weiter $\rightarrow$ Lease 1h $\rightarrow$ weiter $\rightarrow$ Ja $\rightarrow$ weiter $\rightarrow$<br>172.16.1.1 $\rightarrow$ Hinzufügen $\rightarrow$ weiter $\rightarrow$<br>Servername $\rightarrow$ Auflösen $\rightarrow$ Hinzufügen $\rightarrow$<br>weiter $\rightarrow$ weiter $\rightarrow$ Ja $\rightarrow$ weiter $\rightarrow$ Fertig<br>stellen |

Tabelle 14 - DHCP

| <ul> <li>DHCP</li> <li>bhend10.bhend.local</li> <li>IPv4</li> <li>Serveroptionen</li> <li>Bereich [172.16.1.0] loca</li> <li>Adresspool</li> </ul> | Start-IP-Adresse | End-IP-Adresse<br>172.16.1.104 | Beschreibung<br>Adressbereich für Verteilung |
|----------------------------------------------------------------------------------------------------|------------------|--------------------------------|----------------------------------------------|
| Abbildung 2 – DHCP                                                                                                    |                  |                                |                                              |

#### 4.6 VPN

|              | Servermanager $\rightarrow$ Verwalten $\rightarrow$ Rollen und Features hinzufügen               |
|--------------|--------------------------------------------------------------------------------------------------|
|              | $\rightarrow$                                                                                    |
|              | zu Serverrollen navigieren $\rightarrow$ Remotezugriff markieren $\rightarrow$                   |
| Rolle        | Features $\rightarrow$ RAS-Verbindungs-Manager-Verwaltungskit                                    |
| installieren | markieren $\rightarrow$ weiter $\rightarrow$ Rollendienste DirectAcces und VPN                   |
|              | markieren $\rightarrow$ Webserver nicht beachten und hinzufügen $\rightarrow$                    |
|              | weiter $\rightarrow$ Installieren $\rightarrow$ Schliessen.                                      |
|              | Tools $\rightarrow$ Routing und RAS $\rightarrow$ nachname10 $\rightarrow$ Routing RAS           |
| DAC          | Konfiguration aktivieren $\rightarrow$ weiter $\rightarrow$ Benutzerdefinierte                   |
| RAS          | Konfiguration $\rightarrow$ VPN-Zugriff $\rightarrow$ Fertigstellen $\rightarrow$ Dienst starten |
| en           | $\rightarrow$ nachname10 $\rightarrow$ Eigenschaften $\rightarrow$ Nur LAN-Routing $\rightarrow$ |
|              | Übernehmen $\rightarrow$ Sicherheit $\rightarrow$ Authentifizierungsmethoden $\rightarrow$       |
|              | Nur MS-CHAP v2, CHAP, PAP und IKEv2 markieren $\rightarrow$ Windows-                             |
|              | Kontoführung $\rightarrow$ Übernehmen $\rightarrow$ Neu starten $\rightarrow$ IPv6               |
|              | Prafixzuweisung: Löschen $\rightarrow$ Übernehmen $\rightarrow$ OK                               |

| Benutzer<br>erstellen                               | Tool $\rightarrow$ AD-Benutzer und Computer $\rightarrow$ nachname.local $\rightarrow$ Neu<br>$\rightarrow$ Benutzer $\rightarrow$ VN: VPN, NA: Test, Benutzeranmeldename: vpn<br>$\rightarrow$ weiter $\rightarrow$ Benutzer kann Kennwort nicht ändern und<br>Kennwort läuft nie ab $\rightarrow$ Passwort eingeben $\rightarrow$ weiter $\rightarrow$ Fertig<br>stellen $\rightarrow$ VPN Test $\rightarrow$ Eigenschaften $\rightarrow$ Einwählen, Zugriff<br>gestatten $\rightarrow$ Übernehmen $\rightarrow$ OK |
|-----------------------------------------------------|----------------------------------------------------------------------------------------------------|
| Remote<br>Verbindun<br>g im<br>Server<br>aktivieren | Server Manager $\rightarrow$ Lokale Server $\rightarrow$ Remotdesktop $\rightarrow$<br>Aktivieren $\rightarrow$ Remoteverbindung mit diesem Computer<br>zulassen $\rightarrow$ Entfernen: Verbindung nur von Computer $\rightarrow$<br>Übernehmen $\rightarrow$ OK                                                                                                    |
| DWORD<br>und<br>Registry                            | Server Registry Editor öffnen →<br>HKEY_LOCAL_MACHINE\SYSTEM\CurrentControlSet\Services\<br>PolicyAgent → Neu → DWORD :<br>AssumeUDPEncapsulationContextOnSendRule → Wert: 2 Hex                                                                                                    |
| Windows<br>Firewall                                 | Server $\rightarrow$ Windows Defender mit erweiterter Sicherheit $\rightarrow$ Neue<br>Eingehende Regel $\rightarrow$ Regeltyp: Benutzerdefiniert $\rightarrow$ Programm:<br>Alle $\rightarrow$ Zwei Regeln erstellen mit Protokoll: GRE und TCP 1723                                                                                                    |
| Remote<br>Verbindun<br>g im Client<br>aktivieren    | Windows VPN öffnen → Verbindungsname: M123TestVPN →<br>IP: 172.16.1.10 → VPN-Typ: Automatisch → Anmeldung:<br>Benutzername und Kennwort -> Verbinden                                                                                                    |

Tabelle 15 - VPN

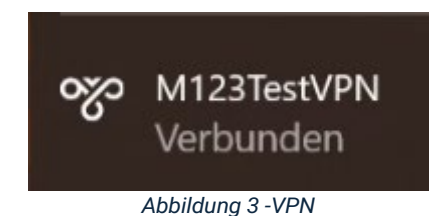

Ein VPN (Virtual Private Network) bietet eine sichere und verschlüsselte

Verbindung über ein unsicheres Netzwerk, wie das Internet. Es ermöglicht Benutzern, remote auf das Netzwerk zuzugreifen, als wären sie physisch vor Ort. Die Hauptfunktionen umfassen:

- Sicherheit: Daten werden durch Verschlüsselung vor Abhörung und Manipulation geschützt.
- > Authentifizierung: Nur autorisierte Benutzer haben Zugriff.
- > Privatsphäre: Maskierung der IP-Adresse des Benutzers.
- Fernzugriff: Ermöglicht Mitarbeitern, sich von überall aus mit dem Unternehmensnetzwerk zu verbinden.
- Standortübergreifende Netzwerke: Verbindet mehrere Standorte zu einem gemeinsamen Netzwerk.

| lli. 🙃 🕂             | bhend10.bhend.local | × |   |
|----------------------|---------------------|---|---|
|                      |                     |   | _ |
| Abbildung 4 - Remote |                     |   |   |

#### 4.7 Benutzer und Benutzergruppen

Erstellung von Benutzerkonten und Gruppen in Active Directory. Aufbau einer Struktur mit globalen und domänenlokalen Gruppen, Zuweisung von Benutzerkonten und Konfiguration der Zugriffsrechte für verschiedene Gruppen.

| OU vorbereiten                                                                                                    | Server Manager $\rightarrow$ Tools $\rightarrow$ AD-Benutzer                                                                                                    |  |
|----------------------------------------------------------------------------------------------------|----------------------------------------------------------------------------------------------------|--|
|                                                                                                    | und Computer $\rightarrow$ nachname.local $\rightarrow$ Neu                                                                                                    |  |
| Erstellen von OU1, OU2                                                                                                    | $\rightarrow$ OU $\rightarrow$ OU1 erstellen $\rightarrow$ ok $\rightarrow$ Vorgang                                                                                                    |  |
|                                                                                                    | wiederholen für $OU2 \rightarrow abschliessen$                                                                                                    |  |
| user01-04                                                                                                    | $OU1 \rightarrow Neu \rightarrow Benutzer \rightarrow user01-02$                                                                                                    |  |
|                                                                                                    | erstellen $\rightarrow$ abschliessen                                                                                                    |  |
|                                                                                                    | $OU2 \rightarrow Neu \rightarrow Benutzer \rightarrow user03-04$                                                                                                    |  |
|                                                                                                    | erstellen $\rightarrow$ abschliessen                                                                                                    |  |
| admin                                                                                                    | nachname.local $\rightarrow$ Neu $\rightarrow$ Benutzer $\rightarrow$                                                                                                    |  |
|                                                                                                    | admin $\rightarrow$ abschliessen                                                                                                    |  |
|                                                                                                    | Active Directory-Benutzer und - Name                                                                                                    |  |
|                                                                                                    | Gespeicherte Abfragen                                                                                                    |  |
| Eigenschaften untersuchen                                                                                                    | Builtin                                                                                                    |  |
|                                                                                                    | S Gomputers                                                                                                    |  |
|                                                                                                    | Domain Controllers                                                                                                    |  |
|                                                                                                    | ForeignSecurityPrincipal                                                                                                    |  |
|                                                                                                    | Managed Service Accourt Managed Se                                                                                                    |  |
|                                                                                                    | > 🔛 Users 🔤 OU1                                                                                                    |  |
|                                                                                                    | Abbildung 5 - OU                                                                                                    |  |
| Gruppo orstollop                                                                                                    | $0U1 \rightarrow \text{Neu} \rightarrow \text{Gruppe} \rightarrow \qquad \qquad \textcircled{Vame}^{\text{Name}} \qquad \textcircled{Vp}_{\text{Benutzer}}$                                                                                                    |  |
| Gruppe erstellen                                                                                                    | Grp1 und DL_grp1 erstellen                                                                                                    |  |
|                                                                                                    | $\rightarrow$ Vorgang wiederholen für $\mathbb{R}^{Grp1}$ Sicherheitsgru                                                                                                    |  |
|                                                                                                    | 0U2                                                                                                    |  |
| Mitaliadar Hinzufügan                                                                                                    | $user01-04 \rightarrow$ Name Active Directory-Dor                                                                                                    |  |
| Mitglieder Hinzurugen                                                                                                    | Eigenschaften → Mitglied                                                                                                    |  |
|                                                                                                    | $von \rightarrow Gruppen$                                                                                                    |  |
|                                                                                                    | hinzufügen $\rightarrow$                                                                                                    |  |
|                                                                                                    | übernehmen Abbildung 8 - Mitglieder                                                                                                    |  |
|                                                                                                    | Laufwerk D: $\rightarrow$ Neuen Ordner und unter                                                                                                    |  |
| Rorochtigungon auf Possouroon                                                                                                    | Ordner erstellen,                                                                                                    |  |
|                                                                                                    | D:\Administration\Bestellung $\rightarrow$                                                                                                    |  |
|                                                                                                    | Administration $\rightarrow$ Eigenschaften $\rightarrow$                                                                                                    |  |
| Name: D:\Administration Besitzer: Administratoren (BHEND\Administratoren)                                                                                                    | Sicherheit $\rightarrow$ Erweitert $\rightarrow$ Vererbung                                                                                                    |  |
| Berechtigungen Überwachung Effektiver Zugriff                                                                                                    | deaktivieren $\rightarrow$ Alle vererbten                                                                                                    |  |
| Doppelklicken Sie auf einen Berechtigungseintrag, um zusätzliche Ir                                                                                                    | $_{nforma}$ Berechtigungen $\rightarrow$ Ubernehmen $\rightarrow$ OK                                                                                                    |  |
| Berechtigungseintrags den Eintrag aus, und klicken Sie auf "Bearbei                                                                                                    | $  \rightarrow \text{Hinzufügen} \rightarrow \text{Prinzipal auswählen}$                                                                                                    |  |
| Typ Prinzipal Zugriff                                                                                                    | $\longrightarrow$ DL_grp1 $\rightarrow$ Lesen, Ausführen,                                                                                                    |  |
| Image: Second Second | for a final transformation of the first second second sec |  |
| Zulassen DL_grp2 (BHEND\DL_grp2) Ändern                                                                                                    | Vorgang wiederholen für DL_grp2 $\rightarrow$                                                                                                    |  |
| Abbildung 7 - Berechtigungen                                                                                                    | Andern und Schreiben $\rightarrow$ OK $\rightarrow$                                                                                                    |  |
|                                                                                                    | Ubernehmen $\rightarrow$ OK                                                                                                    |  |

| Conver Cruppen Dightlinian | Server Manager $\rightarrow$ Tools $\rightarrow$ Default      |
|----------------------------|---------------------------------------------------------------|
| Server Gruppen Richtlinien | Domain/Controllers Policy $\rightarrow$                       |
|                            | Bearbeiten $\rightarrow$ Einstellungen $\rightarrow$          |
|                            | Computerkonfiguration $\rightarrow$ Richtlinien $\rightarrow$ |
|                            | Windows Einstellungen $\rightarrow$                           |
|                            | Sicherheitseinstellungen $\rightarrow$ Loakle                 |
|                            | Richtlinien $\rightarrow$ Zuweisen von                        |
|                            | Benutzerechten $\rightarrow$ Lokale Anmeldung                 |
|                            | zulassen $\rightarrow$ Admin hinzufügen $\rightarrow$         |
|                            | Gruppen hinzufügen $\rightarrow Übernehmen \rightarrow$       |
|                            | gpupdate /force                                               |

Tabelle 16 – Benutzer und Gruppen

#### 4.8 Freigaben erstellen und Berechtigungen einrichten

Erstellen und Freigeben von Verzeichnissen auf dem Server. Konfiguration von Freigabeberechtigungen und NTFS-Berechtigungen zur Steuerung des Zugriffs auf freigegebene Ressourcen.

| Ordner Struktur                               | D:\Daten, D:\DB, D:\BH                                                                                                    |
|-----------------------------------------------|----------------------------------------------------------------------------------------------------|
| Berechtigung erteilen<br>D:\Daten             | Eigenschaften → Sicherheit → Bearbeiten →<br>Hinzufügen → DL_grp1, → OK → Hinzufügen →<br>admin , beide Berechtigung auf Ändern →<br>Übernehmen → OK                                                                                                    |
| D:\DB                                         | Gleiches Vorgehen → DL_grp2, → OK →<br>Hinzufügen → admin , beide Berechtigung auf<br>Ändern                                                                                                    |
| D:\BH                                         | Gleiches Vorgehen $\rightarrow$ DL_grp1, DL_grp2, $\rightarrow$ OK $\rightarrow$ Hinzufügen $\rightarrow$ admin , beide Berechtigung auf Ändern                                                                                                    |
| Freigabe erstellen                            | D:\(Ordner) $\rightarrow$ Eigenschaften $\rightarrow$ Freigabe $\rightarrow$<br>Erweiterte Freigabe $\rightarrow$ Aktivieren $\rightarrow$ Berechtigung<br>$\rightarrow$ Jeder $\rightarrow$ Vollzugriff $\rightarrow$ Übernehmen $\rightarrow$ OK $\rightarrow$<br>schliessen                                                        |
| Unterschied Freigabe /<br>NTFS – Berechtigung | user01 kann auf dem Server schreiben aber nicht<br>auf dem client, weil die Freigaben nur für den<br>Zugriff über das Netzwerk gelten.<br>NTFS-Berechtigungen steuern den Zugriff direkt<br>auf dem Laufwerk.                                                                                                    |
| Zugriff auf<br>administrative<br>Freigaben    | Administrative Freigaben wie C\$, ADMIN\$, sind<br>vordefiniert und ermöglichen Administratoren den<br>Zugriff auf Systembereiche.<br>Sie sind für reguläre Benutzer standardmässig<br>nicht zugänglich.<br>Diese Freigaben können temporär deaktiviert<br>werden, aktivieren sich jedoch in der Regel nach<br>einem Neustart wieder. |

Tabelle 17 – Freigaben erstellen

## 4.9 Gruppenrichtlinien

Erstellen und Verwalten von Gruppenrichtlinien (GPOs) zur Steuerung von Benutzer- und Computereinstellungen. Beispiele: Deaktivieren des Papierkorbs, Einschränkung des Zugriffs auf die Systemsteuerung und Konfiguration von Kennwortrichtlinien.

| GPO erstellen       | Server Manager $\rightarrow$ Tools $\rightarrow$ GPO $\rightarrow$ Gesamtstruktur |                            |                                         |                                     |                    |                |  |  |  |  |  |  |
|---------------------|-----------------------------------------------------------------------------------|----------------------------|-----------------------------------------|-------------------------------------|--------------------|----------------|--|--|--|--|--|--|
|                     | $\rightarrow$ Domane                                                              | n → na                     | ichmae.loc                              |                                     |                    |                |  |  |  |  |  |  |
|                     | Gruppenrichtlinienobjekte $\rightarrow$ innalt $\rightarrow$ Neu $\rightarrow$    |                            |                                         |                                     |                    |                |  |  |  |  |  |  |
|                     | VNPOICY (VN = INITIAIEN) $\rightarrow$ UK $\rightarrow$ Bearbeiten                |                            |                                         |                                     |                    |                |  |  |  |  |  |  |
|                     | Computerk                                                                         | onfigur                    | ation $\rightarrow Ri$                  | chtlinien $\rightarrow$             | Windows            | S-             |  |  |  |  |  |  |
| Computerrichtlinien | EINSTEILUNGEN $\rightarrow$ SKRIPTS (Start/Herunterfahren)                        |                            |                                         |                                     |                    |                |  |  |  |  |  |  |
| für Scripts         | Eigenschaften )                                                                   | HEND10.B                   | HENDLO()                                | S. Christe (Ctor                    | +/Llanumtanfa<br>2 | -(mand)<br>    |  |  |  |  |  |  |
|                     | cligensenarten v                                                                  | 7011 Starte                |                                         |                                     |                    | ~              |  |  |  |  |  |  |
| Hier können Skrinte | Skripts PowerShell-Skripts                                                        |                            |                                         |                                     |                    |                |  |  |  |  |  |  |
| geladen werden die  | Skripts zum Starten für abPolicy                                                  |                            |                                         |                                     |                    |                |  |  |  |  |  |  |
| beim Hoch- oder     | <>                                                                                |                            |                                         |                                     |                    |                |  |  |  |  |  |  |
| Runterfahren des    |                                                                                   |                            |                                         |                                     |                    |                |  |  |  |  |  |  |
| Systems ausgeführt  | Name                                                                              |                            | Parameter                               |                                     | Nach obe           | n              |  |  |  |  |  |  |
| werden.             |                                                                                   |                            |                                         |                                     | Nach unte          | en             |  |  |  |  |  |  |
|                     |                                                                                   |                            |                                         |                                     |                    |                |  |  |  |  |  |  |
|                     |                                                                                   |                            |                                         |                                     | Hinzufüger         | 2              |  |  |  |  |  |  |
|                     |                                                                                   |                            |                                         |                                     | Population         |                |  |  |  |  |  |  |
|                     |                                                                                   |                            |                                         |                                     | DearDeiler         |                |  |  |  |  |  |  |
|                     |                                                                                   |                            |                                         |                                     | Entferner          | n              |  |  |  |  |  |  |
|                     |                                                                                   |                            |                                         |                                     |                    |                |  |  |  |  |  |  |
|                     | Klicken Sie au<br>diesem Gruppe                                                   | f die Scha<br>enrichtlinie | ltfläche, um die S<br>nobiekt anzuzeig  | Skriptdateien in<br>ien.            |                    |                |  |  |  |  |  |  |
|                     | diesem Grupperinchumenobjekt anzuzeigen.                                          |                            |                                         |                                     |                    |                |  |  |  |  |  |  |
|                     | Datelen an                                                                        | zeigen                     |                                         | Abbildu                             | ng 8 – Skripte     |                |  |  |  |  |  |  |
|                     |                                                                                   |                            | ОК                                      | Abbrecher                           | Überne             | hmen           |  |  |  |  |  |  |
|                     | Computerk                                                                         | onfiaur                    | ation $\rightarrow Ri$                  | $\frac{1}{1}$                       | Windows            | s-             |  |  |  |  |  |  |
| Computerrichtlinien | Finstellungen $\rightarrow$ Sicherheitseinstellungen $\rightarrow$                |                            |                                         |                                     |                    |                |  |  |  |  |  |  |
| für Passwörter      | Kontorichtli                                                                      | inien —                    | Kennwort                                | richtlinien                         |                    |                |  |  |  |  |  |  |
| Festlegen           | HEND10 BHEND LOCAL                                                                | 1 Richtlini 🗛              | Dishalinia                              | ^                                   |                    | Distat         |  |  |  |  |  |  |
| spezifischer        | iterkonfiguration                                                                 |                            | Kennwort muss K                         | omplexitätsvoraussetzu              | ngen entsprechen   | Nicht          |  |  |  |  |  |  |
| Anforderungen für   | htlinien<br>Softwareeinstellungen                                                 |                            | Kennwortchronik                         | erzwingen                           |                    | Nicht          |  |  |  |  |  |  |
| das Erstellen eines | Windows-Einstellungen                                                             |                            | 📓 Kennwörter mit u<br>🔝 Maximales Kenny | mkehrbarer Verschlüsse<br>vortalter | lung speichern     | Nicht<br>Nicht |  |  |  |  |  |  |
| Kennwortes          | Namensauflösungsr<br>Skripts (Start/Herun)                                        | richtlinie<br>terfahren)   | Minimale Kennwo                         | ortlänge                            |                    | Nicht          |  |  |  |  |  |  |
|                     | Bereitgestellte Druck                                                             | ker                        | Minimales Kennw                         | vortalter<br>r Mindestnasswortlänge |                    | Nicht          |  |  |  |  |  |  |
|                     | <ul> <li>Sicherheitseinstellur</li> <li>Montorichtlinien</li> </ul>               | ngen                       | i oberwachung der                       | i mindestpasswortlange              |                    | NICH           |  |  |  |  |  |  |
|                     | 📕 🚰 Kennwortrich                                                                  | htlinien                   |                                         | Al                                  | obildung 9 Kei     | nnwort         |  |  |  |  |  |  |
|                     | 📑 abPolicy [BHEI 🔺                                                                | 📋 STRG+/                   | ALT+ENTF (Optionen)                     | Abbildung                           | 10 -               |                |  |  |  |  |  |  |
| Renutzerrichtlinien | V 👰 Computerk                                                                     | Kennwortän                 | derung entfernen                        | Einstellung                         |                    | Statu          |  |  |  |  |  |  |
|                     | > Soft                                                                            |                            |                                         | Kennwortänderun                     | g entfernen        | Nicht kor      |  |  |  |  |  |  |
| Konfiguration der   | > 📔 Win                                                                           | <u>Richtlinieneir</u>      | nstellung bearbeiten                    | 🗋 🗄 Sperren des Comp                | uters entfernen    | Nicht kon      |  |  |  |  |  |  |
| I atenkombination   | > 🚞 Adr                                                                           | Anforderung                | en:                                     | Task-Manager ent                    | fernen             | Nicht kon      |  |  |  |  |  |  |
| STRG+ALT+DEL        | > 📑 Einstelli                                                                     | Mindestens \               | Vindows 2000                            | E Abmeldung entfei                  | rnen               | Nicht kon      |  |  |  |  |  |  |

| GPO für Domäne<br>Verlinken Desktop<br>Einstellungen | $\begin{array}{l} {\sf Gesamtstruktur} \rightarrow {\sf Dom} \\ {\sf anen} \rightarrow {\sf nachname.local} \rightarrow \\ {\sf Vorhandenes} \ {\sf Gruppenrichtlinien} \ {\sf Objekt} \ {\sf verkn } \\ {\sf pentcy} \ {\sf wahlen} \rightarrow {\sf OK} \rightarrow {\sf vnPolicy} \ {\sf Bearbeiten} \rightarrow \\ {\sf Benutzerkonfiguration} \rightarrow {\sf Richtlinien} \rightarrow \\ {\sf Administrative} \ {\sf Vorlagen} \rightarrow {\sf Desktop} \rightarrow \\ {\sf Papierkorbsymbol} \ {\sf vom} \ {\sf Desktop} \ {\sf entfernen} \rightarrow \\ {\sf Aktiviert} \end{array}$ |
|------------------------------------------------------|----------------------------------------------------------------------------------------------------|
| GPO für die<br>Systemsteuerung                       | Benutzerkonfigurationen $\rightarrow$ Richtlinien $\rightarrow$<br>Administrative Vorlagen $\rightarrow$ Systemsteuerung $\rightarrow$<br>Zugriff auf die Systemsteuerung und PC-<br>Einstellungen nicht zulassen $\rightarrow$ Aktiviert                                                                                                    |
| Widersprüchliche GPO<br>im selben Container          | Gesamtstruktur $\rightarrow$ Domänen $\rightarrow$ nachmae.local $\rightarrow$<br>Gruppenrichtlinienobjekte $\rightarrow$ Neu $\rightarrow$<br>ControlPanelPolicy $\rightarrow$ OK $\rightarrow$ nachname.local $\rightarrow$<br>Verknüpfte Gruppenrichtlinienobjekte $\rightarrow$<br>ControlPanelPolicy vor adPolicy                                                                                                    |
| Vererbung                                            | Gesamtstruktur $\rightarrow$ nachname.local $\rightarrow$<br>ControlPanlePolicy $\rightarrow$ löschen / Nein da es nicht<br>GPO ist mit dieser Richtline                                                                                                    |
| Verebung uterbrechen                                 | OU1 → Vererbung deaktivieren / Zugriff auf<br>Systemsteuerung möglich.                                                                                                    |
| Einstellungen<br>überschreiben                       | $OU1 \rightarrow Vorhandenes Gruppenrichtlinien Objekt verknüpfen \rightarrow ControlPanlePolicy \rightarrow OK / Systemsteuerung erscheint.$                                                                                                    |
| Vererbung erzwingen                                  | adPolicy $\rightarrow$ Erzwungen $\rightarrow$ OK / Kein Zugriff auf Systemsteuerung möglich.                                                                                                    |
| GPO für das Kennwort                                 | Computerkonfigurationen → Windows-<br>Einstellungen → Sicherheitseinstellungen →<br>Kontorichtlinien → Kennwortrichtlinien →<br>Maximales Kennwortalter und Kennwortchronik<br>aktivieren<br>Kontosperrungrichtlinien →<br>Kontosperrungsschwelle → aktivieren.                                                                                                    |
| Softwareverteilungspu<br>nkt (SDP) einrichten        | Verzeichnis D:\Software erstellen<br>Eigenschaften $\rightarrow$ Freigabe $\rightarrow$ Erweiterte Freigabe<br>$\rightarrow$ Diesen Ordner freigeben aktivieren $\rightarrow$                                                                                                    |
| Windows Installer<br>(MSI) bereitstellen             | Berechtigungen → Jeder → Berechtigung Lesen<br>MSI-Paket scite-5.1.5x64.ms in das Verzeichnis<br>Kopieren                                                                                                    |

| GPO für ie<br>Softwareverteilung<br>anlegen<br>Abbildung 11 - SciTE<br>Sette<br>Suchen Apps Dokument<br>Höchste Übereinstimmung | Neue GPO erstellen: SciteDistribution<br>Bearbeiten $\rightarrow$ Computerkonfiguration $\rightarrow$ Richtlinien<br>$\rightarrow$ Softwareeinstellungen $\rightarrow$ Softwareinstallation $\rightarrow$<br>Eigenschaften $\rightarrow$<br>\\nachname10.nachname.local\Software<br>Neues Paket erstellen:<br>Kontextmenu $\rightarrow$ Neu $-$ Paket $\rightarrow$ scite-<br>5.1.5x64.msi $\rightarrow$ Öffnen $\rightarrow$ Zugewiesen $\rightarrow$ OK |
|----------------------------------------------------------------------------------------------------|----------------------------------------------------------------------------------------------------|
| SciTE<br>App                                                                                                    |                                                                                                    |

Tabelle 18 - GPO

#### 5.0 Netzwerkdrucker einrichten

Installation und Freigabe eines Netzwerkdruckers. Zuweisung des Druckers an Benutzer oder Gruppen mithilfe von Gruppenrichtlinien und Konfiguration von Druckerberechtigungen.

|                                            | Druckverwaltung als administrator ausführen $\rightarrow$                     |  |  |  |  |  |
|--------------------------------------------|-------------------------------------------------------------------------------|--|--|--|--|--|
|                                            | Druckserver $\rightarrow$ Servername10 $\rightarrow$ Drucker $\rightarrow$    |  |  |  |  |  |
|                                            | Drucker hinzufügen $\rightarrow$ Lokalen Drucker oder                         |  |  |  |  |  |
|                                            | Netzwerkdrucker mit manuellen Einstellungen                                   |  |  |  |  |  |
|                                            | hinzufügen $\rightarrow$ LPT1 $\rightarrow$ weiter $\rightarrow$              |  |  |  |  |  |
| Drucker Installieren                       | Druckertreiber: xy,                                                           |  |  |  |  |  |
|                                            | Drucker: xy                                                                   |  |  |  |  |  |
|                                            | Druckername und Freigabeeinstellungen:                                        |  |  |  |  |  |
|                                            | Druckername: printer1                                                         |  |  |  |  |  |
|                                            | Drucker freigeben: Aktivieren                                                 |  |  |  |  |  |
|                                            | printer1 $\rightarrow$ Kontextmenu $\rightarrow$                              |  |  |  |  |  |
| Drucker Installieren                       | Druckereigenschaften $\rightarrow$ Anschlüsse $\rightarrow$                   |  |  |  |  |  |
| Drucker installieren                       | Hinzufügen $\rightarrow$ Standard TCP/IP Port $\rightarrow$ Neuer             |  |  |  |  |  |
|                                            | Anschluss $\rightarrow$ 172.16.1.50                                           |  |  |  |  |  |
| Drucker kerfinurieren                      | printer1 $\rightarrow$ Kontextmenu $\rightarrow$                              |  |  |  |  |  |
| Drucker konfigurieren                      | Druckereigenschaften $\rightarrow$ Sicherheit                                 |  |  |  |  |  |
|                                            | Neue GPO $\rightarrow$ printer1 $\rightarrow$ Bearbeiten $\rightarrow$        |  |  |  |  |  |
|                                            | Benutzerkonfiguration $\rightarrow$ Einstellungen $\rightarrow$               |  |  |  |  |  |
| GPO erstellen, Drucker per<br>GPO zuordnen | Systemsteuerungseinstellungen $\rightarrow$ Drucker $\rightarrow$             |  |  |  |  |  |
|                                            | Neu $\rightarrow$ Freigegebener Drucker $\rightarrow$ Erstellen $\rightarrow$ |  |  |  |  |  |
|                                            | \\nachname10.nachname.local\printer1                                          |  |  |  |  |  |
|                                            | Standard definieren, optional                                                 |  |  |  |  |  |

Tabelle 19 - Drucker

#### 5.1 Loginscript übergeben

Erstellung von Loginscripts, die automatisch Netzlaufwerke zuweisen (z. B. P:, W:, S:). Hinterlegen der Skripte in den Benutzerprofilen und automatisches Ausführen bei Anmeldung.

| Batch installieren                           | C:\Windows\SYSVOL\sysvol\nachname.local\scripts                                                                                                    |
|----------------------------------------------|----------------------------------------------------------------------------------------------------|
| Batch Datei<br>übergeben<br>v 💻 BHEND10      | Server Manager $\rightarrow$ Tools $\rightarrow$ AD- Benutzer und<br>Computer $\rightarrow$ nachname.local $\rightarrow$ 0U1 $\rightarrow$ user01 $\rightarrow$<br>Eigenschaften $\rightarrow$ Profil $\rightarrow$ Anmeldeskript $\rightarrow$<br>name.bat |
| > 🚽 bh                                       |                                                                                                    |
| > 🛃 Daten<br>Abbildung 12 - Netzwerkfreigabe | Der Ordner ist im Netzwerk und hat die Aufgabe die<br>Scripts automatisch zu verwalten. Kein Pfad nötig.                                                                                                    |

Tabelle 20 - Batch

#### 5.2 Homelaufwerk erstellen

Einrichten von persönlichen Homelaufwerken für Benutzer. Konfiguration von Freigaben und NTFS-Berechtigungen, um sicherzustellen, dass nur der jeweilige Benutzer Zugriff auf sein Laufwerk hat

| Homeverzeichnis<br>erstellen, freigeben<br>und Berechtigung<br>definieren | Verzeichnis D:\Homes erstellen, Gruppe Benutzer hat<br>Änderungsrechte.<br>Eigenschaften $\rightarrow$ Freigabe $\rightarrow$ Erweiterte Freigabe $\rightarrow$<br>Freigeben aktivieren $\rightarrow$ Freigabenamen ein \$ am Ende<br>$\rightarrow$ Berechtigungen $\rightarrow$ Jeder $\rightarrow$ Vollzugriff $\rightarrow$<br>Übernehmen                                                                                                |
|---------------------------------------------------------------------------|----------------------------------------------------------------------------------------------------|
| Homeverzeichnis<br>konfigurieren                                          | Server Manager $\rightarrow$ Tools $\rightarrow$ AD- Benutzer und<br>Computer $\rightarrow$ nachname.local $\rightarrow$ 0U1 $\rightarrow$ user01 $\rightarrow$<br>Eigenschaften $\rightarrow$ Profil $\rightarrow$ Profilpfad $\rightarrow$<br>\\nachname10.nachname.local\Profiles\$\%username%<br>Basisordner $\rightarrow$ Verbinden von $\rightarrow$<br>\\nachname10.nachname.local\Homes\$\%username%<br>Übernehmen $\rightarrow$ OK |

Tabelle 21 - Homelaufwerk

### 5.3 Moitoring (Überwachung)

Einrichtung eines Monitoring-Systems zur Überwachung des Servers und der Netzwerkressourcen. Beispiele: Überwachung der Festplattenkapazität, Netzwerkverfügbarkeit und Serverleistung.

|                           | Server Manager $\rightarrow$ Tools $\rightarrow$ GPO $\rightarrow$                |  |  |  |  |  |
|---------------------------|-----------------------------------------------------------------------------------|--|--|--|--|--|
|                           | Gruppenrichtlinienverwaltung $\rightarrow$ Gesamtstruktur                         |  |  |  |  |  |
| Überwachung für den       | $\rightarrow$ nachname.local $\rightarrow$ Default Domain Policy $\rightarrow$    |  |  |  |  |  |
| Zugriff auf Dateien und   | Bearbeiten $\rightarrow$ Computerkonfiguration $\rightarrow$                      |  |  |  |  |  |
| Verzeichnisse in den      | Richtlinien $\rightarrow$ Windows-Einstellungen $\rightarrow$                     |  |  |  |  |  |
| Richtlinien aktivieren    | Sicherheitseinstellungen $\rightarrow$ Lokale Richtlinien $\rightarrow$           |  |  |  |  |  |
|                           | Überwachungsrichtlinien $\rightarrow$                                             |  |  |  |  |  |
|                           | Objektzugriffsversuche überwachen $\rightarrow$ Aktivieren                        |  |  |  |  |  |
|                           | für Fehler $\rightarrow$ OK                                                       |  |  |  |  |  |
|                           | Laufwerk D:\BH                                                                    |  |  |  |  |  |
| Varzaiabnia dafiniaran    |                                                                                   |  |  |  |  |  |
| bei welchem die Zugriffe  | Verzeichnis BH $\rightarrow$ Eigenschaften $\rightarrow$ Sicherheit $\rightarrow$ |  |  |  |  |  |
| überwacht werden          | Erweitert $\rightarrow$ Uberwachung $\rightarrow$ Hinzufügen $\rightarrow$        |  |  |  |  |  |
| uberwächt werden          | Prinzipal: DL_grp1 $\rightarrow$ Typ: Alles $\rightarrow$ Anwenden:               |  |  |  |  |  |
|                           | Ordner und Unterordner und Dateien $\rightarrow$ OK $\rightarrow$                 |  |  |  |  |  |
|                           | Ubernehmen                                                                        |  |  |  |  |  |
|                           |                                                                                   |  |  |  |  |  |
| Protokolle einsehen       | Windows Ereignisanzeige $\rightarrow$ Windows Protokolle                          |  |  |  |  |  |
|                           | $\rightarrow$ Sicherheit $\rightarrow$ Aktuelles Protokoll filtern $\rightarrow$  |  |  |  |  |  |
|                           | Ereigniss ID: 4656, 4663 $\rightarrow$ OK                                         |  |  |  |  |  |
| Druckprotokoll aktivieren | Windows Ereignisanzeige $\rightarrow$ Anwendungs- und                             |  |  |  |  |  |
|                           | $Dienstprotokolle \to Microsoft \to Windows \to$                                  |  |  |  |  |  |
|                           | PrintService $\rightarrow$ Betriebsbereit                                         |  |  |  |  |  |
|                           | $\rightarrow$ Kontextmenü $\rightarrow$ Protokoll aktivieren                      |  |  |  |  |  |

Tabelle 22 - Monitoring

## 6. Kontrollieren

### 6.1 IpFire Kontrollieren

>ping google.ch

#### 6.2 Server Kontrolle

Überprüfen der Internetverbindung mit Internetbrowser (Nicht Internet

Explorer) und einer sicheren Seite. zB www.20min.ch Patches und Updates prüfen und falls nötig aktualisieren.

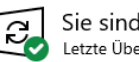

Sie sind auf dem neuesten Stand. Letzte Überprüfung: Heute, 08:42

Nach Updates suchen

Abbildung 13 - Updates

#### 6.3 ADDS-Kontrolle

Unter Server Rollen ist nun AD DS vorhanden und auch DNS wurde installiert, da AD DS ohne DNS nicht funktioniert.

#### 6.4 DNS-Kontrolle

Eingabeaufforderung als Administrator starten  $\rightarrow$  ipconfig /flushdns ausführen. DNS-Cache gelöscht, nslookup <u>www.google.ch</u> ausführen. Wenn der Forwarder richtig eingestellt ist, werden die IP-Adressen angezeigt.

Server Manager  $\rightarrow$  Tools  $\rightarrow$  DNS  $\rightarrow$  Servername  $\rightarrow$  nslookup Standardserver: servename.nachname.local >google.ch  $\rightarrow$  Enter  $\rightarrow$  Antwort vom eigenen Server.

#### 6.5 DHCP-Kontrolle

Win 10 Client VM Starten  $\rightarrow$  NIC prüfen und Eingabeaufforderung  $\rightarrow$  ipconfig

| Verbindungsspezi | lf | is | che | 25 | DI | ١S | -Si | uf | fi | к: | bhend.local   |                 |
|------------------|----|----|-----|----|----|----|-----|----|----|----|---------------|-----------------|
| IPv4-Adresse .   |    |    |     |    |    |    |     |    |    |    | 172.16.1.101  | bhend local     |
| Subnetzmaske .   |    |    |     |    |    |    |     |    |    | :  | 255.255.255.0 | Internetzugriff |
| Standardgateway  |    |    |     |    |    |    |     |    |    | :  | 172.16.1.1    |                 |
|                  |    |    |     |    |    |    |     |    |    |    |               | 1               |

Abbildung 14 – ipconfig - Domäne

#### 6.6 Benutzer Kontrollieren

 $\begin{array}{ll} \mbox{Client01 Starten} \rightarrow \mbox{Win+Pause} \rightarrow \mbox{Erweiterte Systemeinstellungen} \rightarrow \mbox{Computername} \rightarrow \mbox{Ändern} \rightarrow \mbox{user01} \rightarrow \mbox{Domäne, nachname.local} \rightarrow \mbox{admin anmelden und bestätigen. Wenn richtig konfiguriert, Meldung erscheint.} \\ & \mbox{Andern des Computernamens bzw. der Domäne} \qquad \times \end{array}$ 

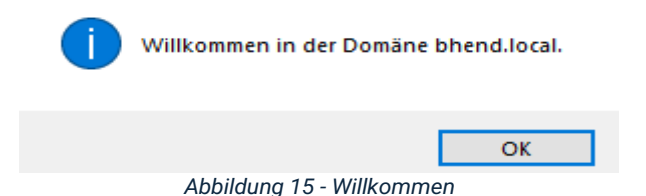

#### 6.6 Berechtigung testen

Anmelden am Server/Client mit user01-04  $\rightarrow$  D:\Administration\Bestellungen  $\rightarrow$  Dateien erstellen, versuchen drauf zuzugreifen, bearbeiten oder löschen. Auch für die Verzeichnisse D:\Daten, D:\DB und D:\BH

#### 6.7 GPO-Kontrollieren

**Papierkorb:** Evtl. zwei Mal bei Client Anmelden. Papierkorb auf dem Desktop? Wenn nein, GPO funktioniert korrekt.

**Systemsteuerung:** Evtl. zwei Mal bei Client Anmelden. Ist die Systemsteuerung aufrufbar? Nein, GPO-Funktioniert korrekt. Ja, Widersprüchliche GPO eingestellt.

**Passwort:** Evtl. zwei Mal bei Client Anmelden. Je nach Einstellungen werden Passwortänderung verweigert. Chronik verhindert das Verwenden gleicher Passwörter je nach Wert. Das alter bleibt gleich, ändern des Passwortes ändert hier nichts. Sperrungsschwelle sperrt das Konto nach X Anmelde Versuchen für die definierte Zeit. GPO-Funktioniert korrekt

**Softwareverteilung:** Ich habe keine Fehler mit der Quelle «Application Management Group Policy» oder «Msilnstaller» in der Ereignis Anzeige trotzdem ist SciTE im Startmenü nicht sichtbar. Über das Netzwerk auffindbar. Nachdem die Dateierweiterung auf dem Client im Explorer aktiviert wurde, wurde es automatisch installiert.

### 6.8 Drucker kontrollieren

Testseite drucken.

#### 6.9 Batch Datei Kontrollieren

**Client starten** 

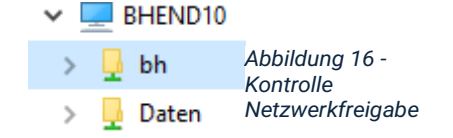

## 7.0 Homelaufwerk Kontrollieren

#### **Client starten**

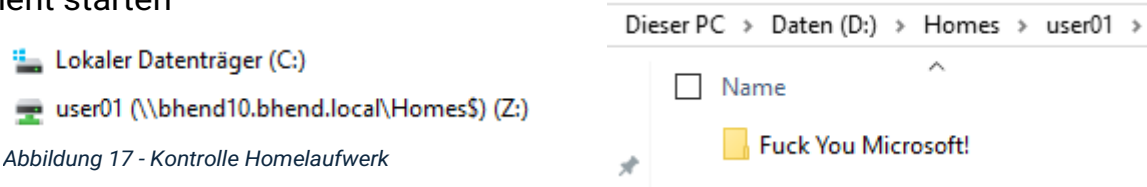

## 8. Auswerten

#### 8.1 Eingesetzte Softwareversionen

#### 8.1.1 Windows Server 2019 Standard

- Version: 1809 (Build 17763)
- Beschreibung: Die Serverversion ist f
  ür die zentralisierte Verwaltung von Benutzerkonten, Gruppenrichtlinien, DNS, DHCP und Netzwerkdiensten. Sie bietet eine stabile.
- Vorteile: Verbesserte Sicherheitsfeatures. Unterstützung für hybride Umgebungen. Verbesserte Performance und Skalierbarkeit für Active Directory Domain Services (ADDS).

#### 8.1.2 Eingesetzte Rollen:

- > **ADDS:** Zur zentralisierten Verwaltung von Benutzern und Ressourcen.
- DNS: Für die Namensauflösung im Netzwerk. Domain Name System oder Service je nach Einsatz
- DHCP: Für die automatische Zuweisung von IP-Adressen. Dynamic Host Control Protocoll
- Druck- und Dokumentdienste: Zum zentralisierten Drucken und Verwalten von Druckaufträgen.
- > **VPN:** VPN Verbindung

#### 8.2.3 Windows 10 Pro

- Version: 22H2 (Windows 10)
- Beschreibung: Client-Betriebssysteme bieten Benutzern Zugriff auf Domänenressourcen und erlauben die Umsetzung von Gruppenrichtlinien.
- Einsatz im Projekt: Verwendung als Arbeitsstationen (Clients). Unterstützung von Sicherheits- und Verwaltungsfeatures wie Gruppenrichtlinien und Laufwerkszuweisungen.

#### 8.3.4 IPFire 2.27

- > Version: Core Update 164
- > **Beschreibung:** Eine Open-Source-Firewall, die für Netzwerksicherheit und Traffic-Management genutzt wird.
- Einsatz im Projekt: Dient als Router und Firewall zur Trennung und Sicherung des Netzwerks

#### 8.4.4 SciTE Texteditor

- **Version:** 5.1.5 (64-Bit)
- > **Beschreibung:** Ein leichter Texteditor, der über Gruppenrichtlinien installiert und auf allen Clients bereitgestellt wurde.
- Einsatz im Projekt: Demonstration der Softwareverteilung über Gruppenrichtlinien.

#### 8.2 Abhandlung über Windows Server 2019

Windows Server 2019 Standard ist die neueste Version der Serverbetriebssysteme von Microsoft. Es wurde entwickelt, um Unternehmen eine flexible Plattform für die Verwaltung von IT-Infrastrukturen zu bieten.

Features

- Zentrale Verwaltung: Ermöglicht die Einrichtung einer Active Directory-Domänenstruktur für zentralisierte Benutzer- und Ressourcenverwaltung.
- Sicherheitsverbesserungen: Windows Defender ATP und Shielded VMs für zusätzlichen Schutz. Verbesserte Updatestrategien durch Cluster-Aware-Updates.
- Hybride Szenarien: Unterstützt Azure-Dienste. Integration mit Windows Admin Center für cloudbasierte Verwaltung.
- Skalierbarkeit: Bietet Unterstützung für grössere Datenmengen und mehr Benutzer. Bei früheren Versionen waren die Nutzer beschränkt auf 5000. Jetzt sind sie unendlich. Verbesserte Performance.

#### Projekte

- Benutzer- und Gruppenverwaltung: Die ADDS-Rolle wird genutzt, um eine Domänenstruktur mit Benutzern und Gruppen erstellen zu können und zentral zu verwalten.
- Netzwerkdienste: Mit den Rollen DNS und DHCP wird ein Netzwerk aufgebaut.
- Dateiverwaltung: NTFS-Berechtigungen und Freigaben ermöglichen einen sicheren und effizienten Zugriff auf Daten.
- Gruppenrichtlinien: Diese werden genutzt, um die zentralen Einstellungen f
  ür User und Clients zu implementieren, z. B. Softwareverteilung und Desktopanpassungen.

### 8.3 Fazit

Die Dokumentation beschreibt die erfolgreiche Einrichtung einer Serverinfrastruktur mit Diensten wie Active Directory, DNS, DHCP, VPN und Gruppenrichtlinien. Ziel war ein zentrales Netzwerkmanagement, das Benutzer, Gruppen und Ressourcen effizient verwaltet sowie Sicherheit und Performance verbessert.

Ein Schwerpunkt lag auf zentralisierter Verwaltung durch Benutzerkonten und Gruppenrichtlinien, was Effizienz und Sicherheit steigert. Automatisierungen wie Softwareverteilung sparen Zeit und sichern eine einheitliche Systemkonfiguration. Hervorzuheben ist die Einrichtung persönlicher Homelaufwerke, die den Datenschutz der Benutzer stärken.

Die Zielsetzungen der Dokumentation wurden vollständig erreicht. Die Ergebnisse zeigen, dass durch klare Planung und technische Expertise komplexe IT-Projekte erfolgreich umgesetzt werden können. Zudem bietet die Dokumentation Optimierungsvorschläge, insbesondere für Zeitmanagement und Ressourcenzuweisung.

## Abbildungsverzeichnis

| Abbildung 1 – Logischer Plan                                    | 11 |
|-----------------------------------------------------------------|----|
| Abbildung 2 – DHCP                                              | 13 |
| Abbildung 3 -VPN                                                | 14 |
| Abbildung 4 - Remote                                            | 14 |
| Abbildung 5 - OU                                                | 15 |
| Abbildung 6 - Mitglieder                                        | 15 |
| Abbildung 7 - Berechtigungen                                    | 15 |
| Abbildung 8 – Skripte                                           | 17 |
| Abbildung 9 Kennwort                                            | 17 |
| Abbildung 10 – STRG+ALT+DEL                                     | 17 |
| Abbildung 11 - SciTE                                            | 19 |
| Abbildung 12 - Netzwerkfreigabe                                 | 20 |
| Abbildung 13 - Updates                                          | 21 |
| Abbildung 14 – ipconfig - Domäne                                | 22 |
| Abbildung 15 - Willkommen                                       | 22 |
| Abbildung 16 - Kontrolle Netzwerkfreigabe                       | 23 |
| Abbildung 17 - Kontrolle Homelaufwerk                           | 23 |
| Titelbild: imgurl:https://diropa.at/wp-                         |    |
| <u>content/uploads/2022/07/serverwartung-graz1.jpg - Suchen</u> |    |

## Tabellenverzeichnis

| Tabelle 1 -NIC                    | 5  |
|-----------------------------------|----|
| Tabelle 2 – VM-Konfiguration      | 5  |
| Tabelle 3 - Übersicht             | 5  |
| Tabelle 4 – Konten und Gruppen    | 5  |
| Tabelle 5 - Laufwerke             | 6  |
| Tabelle 6 - Zeitplan              | 7  |
| Tabelle 7 - Adresskonzept         | 8  |
| Tabelle 8 - Benutzermatrix        | 8  |
| Tabelle 9 - Inventarblatt         | 8  |
| Tabelle 10 - Feigabe              | 9  |
| Tabelle 11 – Server Konfiguration | 10 |
| Tabelle 12 - ADDS                 | 11 |
| Tabelle 13 - DNS                  | 12 |
| Tabelle 14 - DHCP                 | 13 |
| Tabelle 15 - VPN                  | 14 |
| Tabelle 16 – Benutzer und Gruppen | 16 |
| Tabelle 17 – Freigaben erstellen  | 16 |
| Tabelle 18 - GPO                  | 19 |
| Tabelle 19 - Drucker              | 19 |
| Tabelle 20 - Batch                | 20 |
| Tabelle 21 - Homelaufwerk         | 20 |
| Tabelle 22 - Monitoring           | 21 |

Kontakt: adrian.bhend@ict.csbe.ch